# INSTITUTO DE GESTÃO PREVIDENCIÁRIA DO ESTADO DO TOCANTINS GERÊNCIA DE ARRECADAÇÃO E COMPENSAÇÃO PREVIDENCIÁRIA

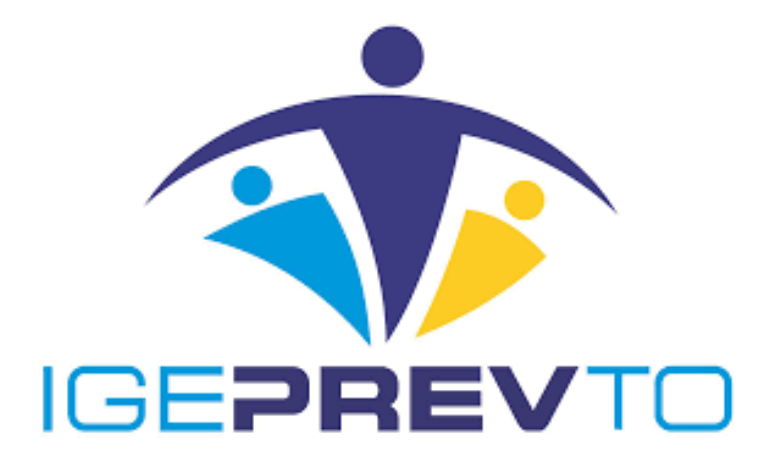

### Manual de Envio de Requerimento – Compensação Previdenciária

Palmas/TO, 07 de Junho de 2022

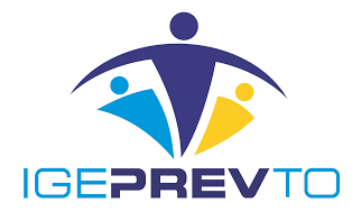

# EQUIPE TÉCNICA RESPONSÁVEL PELA ELABORAÇÃO

## Bárbara Jesuina Mendes Gomes

Gerente de Planejamento e Convênios

# André Donizeth da Silva

Gerente de Arrecadação e Compensação Previdenciária

# Lynette de Cassia Siqueira de Santana

Operadora do Comprev

# Kerla sabryna de Oliveira Pires

Assessor Comissionado II (Operadora do Comprev)

## **ESTAGIÁRIAS**

## Adriana Silva Vargas Geplan

## Helen Keslen Moreira Dias Geplan

# Amanda de Jesus Arimateia

Geplan

## Brunna Mirelly B. da Silva Soares

Geplan

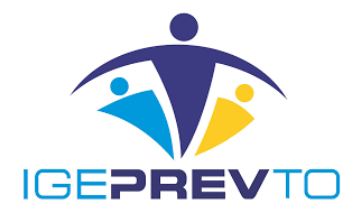

# Índice

| Apresentação                   | 4  |
|--------------------------------|----|
| Introdução                     | 4  |
| Definições                     | 6  |
| Regulamentação                 | 8  |
| Fluxograma                     | 9  |
| Descrição das Atividades       | 10 |
| Termo de Validação e Aprovação | 22 |

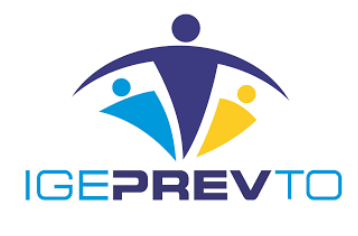

#### Apresentação

Este manual tem por objetivo informar e orientar sobre a operacionalização e o controle da Compensação Previdenciária entre os Regimes de Previdência, determinando as responsabilidades dos envolvidos neste processo, descrevendo os critérios e procedimentos na análise, envio dos requerimentos, digitalização dos documentos comprobatórios e o ajuste de contas entre os regimes. Representa um instrumento efetivo de consulta e orientação aos operadores da compensação previdenciária assegurando, desta forma, a padronização de execução, desempenho, qualidade e produtividade do processo, evitando procedimentos inadequados.

## Introdução

A Compensação Financeira entre os regimes previdenciários ou Compensação Previdenciária de que trata a Lei nº 9.796, de 05 de maio de 1999, regulamentada pelo Decreto nº 10.188, de 20 de dezembro de 2019, é o ajuste de contas entre estes nos casos de contagem recíproca de tempo de contribuição para efeitos de aposentadorias e pensões, buscando o equilíbrio financeiro dos diversos regimes de previdência, a partir da divisão da responsabilidade decorrente da proporcionalidade das contribuições do servidor aposentado, em relação ao agente pagador do benefício.

Assim, a compensação paga pelo regime de origem tem por finalidade auxiliar o regime instituidor, na forma de pró-rata (valor pago mensalmente), na manutenção do benefício que concedeu com cômputo de tempo, cuja contribuição não recebeu para custear o benefício, colaborando, assim com o equilíbrio financeiro do regime instituidor.

A Compensação Previdenciária entre o Regime Geral (RGPS/INSS) e os Regimes Próprios de Previdência (RPPS) está sendo processada desde a competência dezembro/1999 com o pagamento das compensações devidas pelo RGPS/INSS aos RPPS que haviam firmado

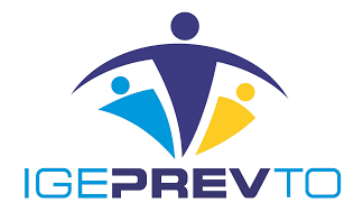

o Acordo. Em 2004 foi iniciado o pagamento das compensações devidas pelos RPPS ao RGPS/INSS, mediante o ajuste de contas mensal entre os valores devidos. No Tocantins, as compensações devidas pelo RGPS/INSS ao RPPS-TO estão sendo processadas desde a competência setembro/2000 e o pagamento das compensações devidas pelo RPPS-TO ao RGPS/INSS foi iniciado em fevereiro de 2005.

A Compensação Previdenciária entre os Regimes Próprios de Previdência, regulamentada pelo Decreto nº 10.188/2019, entrou em vigor a partir de 1º de janeiro de 2021. A operacionalização e o controle da Compensação Previdenciária entre os Regimes de Previdência são feitos pelo Sistema de Compensação Previdenciária – Novo Comprev, disponibilizado pela Secretaria Especial de Previdência e Trabalho por meio de Termo de Adesão entre a Secretaria e os Regimes de Previdência e contrato com a DATAPREV.

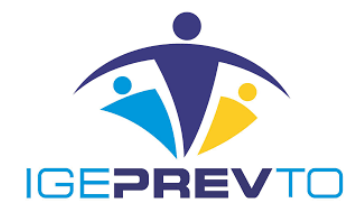

#### Definições

**RGPS:** Regime Geral de Previdência Social – o regime previsto no art. 201 da Constituição Federal.

**RPPS:** Regime Próprio de Previdência Social/RPPS – o Regime de Previdência Social estabelecido no âmbito de cada ente federativo que assegure, por lei, aos servidores que ocupam cargo efetivo, no mínimo, os benefícios de aposentadoria e pensão por morte previstos no art. 40 da Constituição.

**Regime de Origem (RO):** o regime previdenciário ao qual o segurado ou servidor público esteve vinculado sem que dele receba aposentadoria e para o qual houve contribuições referentes a CTC's emitidas na forma da lei de contagem recíproca e que foram efetivamente utilizadas para a concessão de benefícios pelo regime instituidor do benefício.

**Regime Instituidor (RI):** o regime previdenciário responsável pela concessão e pelo pagamento de benefício de aposentadoria ou pensão por morte dela decorrente a segurado ou servidor público ou a seus dependentes com cômputo de tempo de contribuição no âmbito do regime de origem.

**Estoque RGPS** – os valores da compensação financeira em atraso relativos ao período compreendido entre 5 de outubro de 1988 e 5 de maio de 1999 dos benefícios concedidos nesse período com contagem recíproca do tempo de contribuição do RGPS ou do RPPS, na hipótese de o RGPS ser o regime instituidor, desde que em manutenção em 5 de maio de 1999.

**Estoque RPPS** – os valores da compensação financeira em atraso relativos ao período compreendido entre 5 de outubro de 1988 e 5 de maio de 1999 dos benefícios concedidos nesse período com contagem recíproca de outro RPPS, desde que em manutenção em 5 de maio de 1999 ou no período de 6 de maio de 1999 até a data de entrada em vigor do Decreto nº 10.188, de 20 de dezembro de 2019.

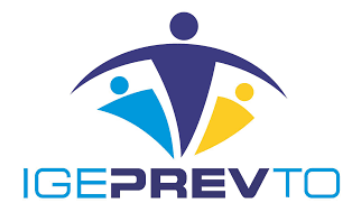

**Fluxo Acumulado** – os valores da compensação financeira dos benefícios concedidos após o período de estoque RGPS ou de estoque RPPS relativos ao período entre a data de concessão e o deferimento do requerimento de compensação, observado o prazo prescricional;

**Fluxo Mensal (Pró-Rata):** os valores da compensação financeira pagos mensalmente pelo regime de origem ao regime instituidor, a partir da competência de concessão da compensação, enquanto os pagamentos dos benefícios objeto da compensação financeira estiverem em manutenção.

CTC: Certidão de Tempo de Contribuição.

Gerid: Sistema de Gerenciamento de Identidade.

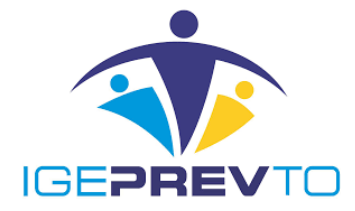

# Regulamentação

- EC nº 20/1998, Art. 201, § 9º.
- Lei n° 9.796, de 05 de maio de 1999.
- Decreto n° 10.188, de 20 de dezembro de 2019.
- Portaria nº 15.829, de 02 de julho de 2020.
- Portaria SEPRT/ME n° 6.657, 14 de junho de 2021.
- Portaria MPAS nº 6.209, de 16 de dezembro de 1999, alterada pela PT MPS 98, de 06/03/2007, PT MPS 287, de 05/11/2009 e Portaria MPS nº 65, de 13 de fevereiro de 2013.

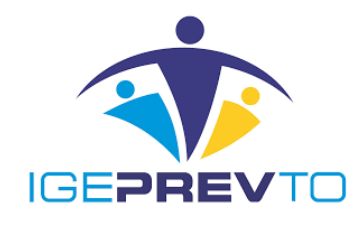

# Fluxograma

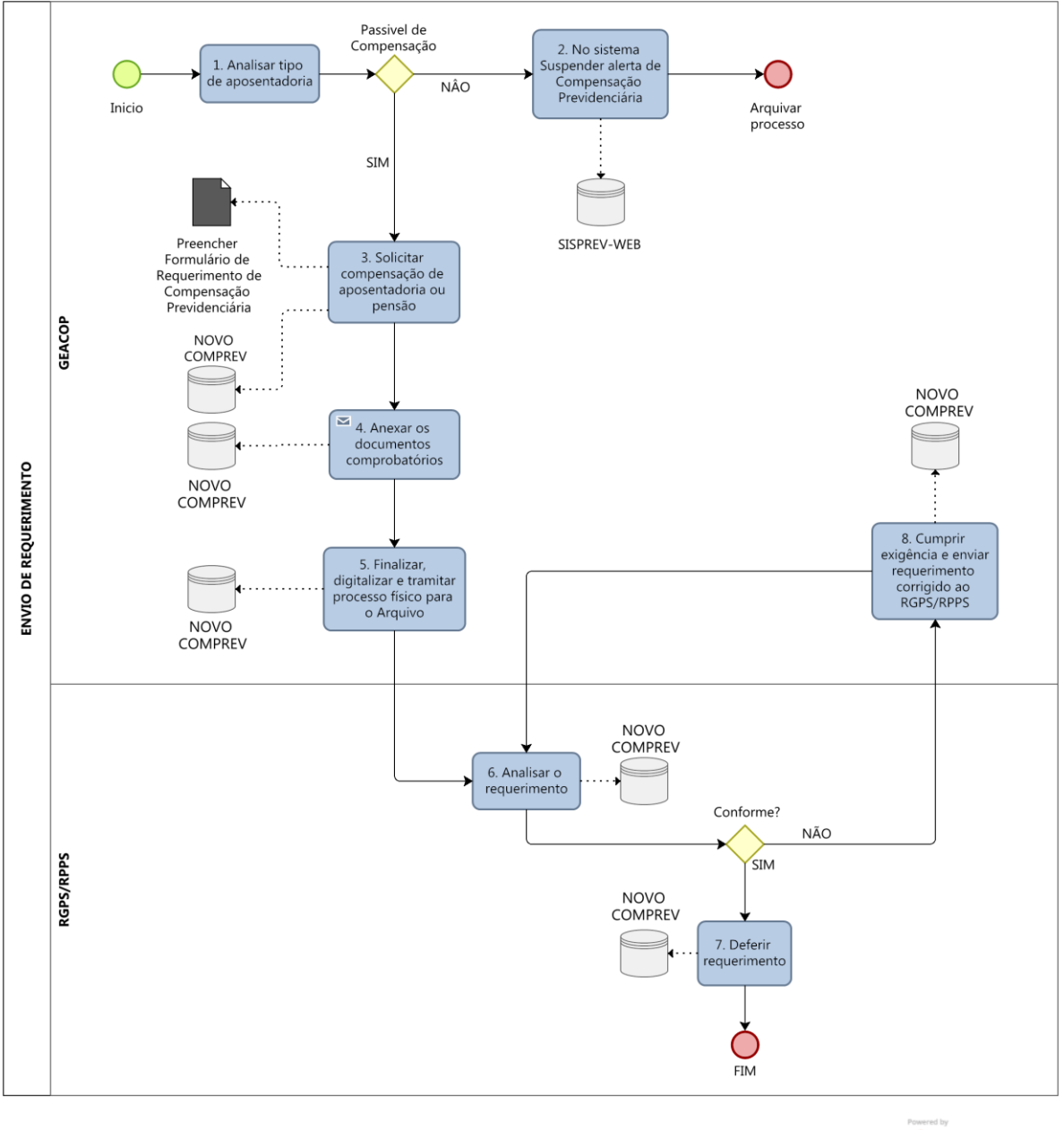

Modeler

#### **Endereço Local:**

https://www.igeprev.to.gov.br/planejamento/sistema-de-gestao-da-qualidade/fluxogramas/3compensacao-previdenciaria/

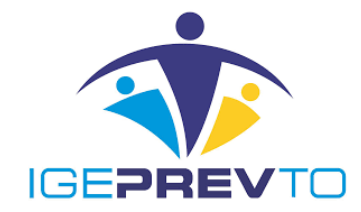

## Descrição das Atividades

Análise dos processos de benefícios (Aposentadorias e Pensões – concluídos) do RPPS-TO para envio de Requerimentos e Documentação Comprobatória aos Regimes de Previdência (RGPS e RPPS) para a obtenção da Compensação Previdenciária.

#### • RAIA 1 – GEACOP

#### 1. Verificar se o processo é passível de compensação previdenciária:

- a) O tipo de aposentadoria e/ou se é pensão decorrente de aposentadoria;
- b) Caso consta Certidão de Tempo de Contribuição e se foi utilizada para a aposentadoria;
- c) Caso a Documentação Comprobatória está correta e completa No caso de:

#### **APOSENTADORIA**

- 1. Certidão de Tempo de Contribuição (RGPS/INSS e/ou RPPS).
- 2. Ato de Aposentadoria.
- 3. Homologação do Tribunal de Contas do Estado.
- 4. Mapa de contagem de tempo Informação Técnica.
- Documento Complementar Informação Funcional, Laudo de Invalidez do servidor (Aposentadoria por Invalidez não prescrita em lei), Certidões (Óbito, Nascimento, Casamento), RG e CPF.

#### PENSÃO DECORRENTE DE APOSENTADORIA

- 1. Homologação do Tribunal de Contas do Estado.
- Documento Complementar Informação Técnica, Documentos que comprovam a Dependência e o Laudo de Invalidez do Dependente, se for o caso.
- 3. Ato de Pensão.
- 4. Certidões (Óbito, Nascimento, Casamento), RG e CPF.

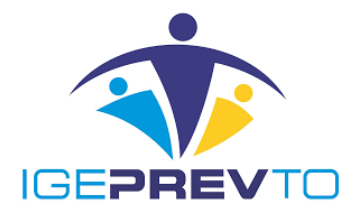

#### 2. Se o Processo não é passível de Compensação Previdenciária:

Receber o processo no Sistema de Previdência – Sisprev-Web:

- a) Na aba "Mais Informações do Processo" clique em "Suspender alerta de Compensação Previdenciária";
- b) Na aba "Processo" atualizar a situação do processo, salvar e tramitar para o arquivo.

#### 3. Se o Processo é passível de Compensação Previdenciária:

Fazer o Requerimento de Compensação Previdenciária:

a) Acessar o Novo Comprev no seguinte endereço: <u>https://comprev.dataprev.gov.br</u>

|      | 🛛 🔒 https://hiam.gerid.dataprev.gov.br/cas/login?service=https%3A%2F%2Fhiam.gerid.dataprev.gov.br%2Fcas 🚥 😒 |       |
|------|----------------------------------------------------------------------------------------------------|-------|
|      | <b>ĢERID</b>                                                                                                |       |
|      | Identificador:<br>02000200021                                                                               |       |
|      | Senha:                                                                                                    |       |
|      | Avisar antes de logar em outros sites.  Não sou um robô reCAPTCHA, Principada-Temas                         |       |
|      | Entrar<br>Ou                                                                                                |       |
| Info |                                                                                                    | Ajuda |

b) Fazer login na tela do Gerid – o login é realizado com o CPF do usuário e a senha.

#### Figura 1. Tela de Login do Gerid.

c) Acessar a aba "Requerimentos" e selecionar "Aposentadoria" ou "Pensão", conforme o caso.

I. O requerimento do Novo Comprev segue orientações do Governo Federal para utilizar o CPF como chave. O Novo Comprev também possui integração com o Cadastro Nacional de Informações Sociais (CNIS). Ao informar o CPF do titular do benefício e clicar

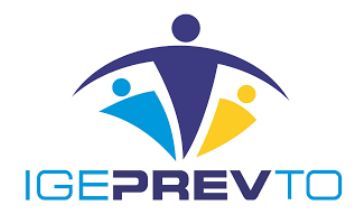

no botão pesquisa, é acessado um serviço do CNIS-PF (Pessoa Física) para buscar os dados atualizados do beneficiário.

| nicio Requerim | ento Exigência Análise                  | Consulta                         | USUAF<br>FOR<br>CPF 035 | IO RPPS<br>ALEZA |
|----------------|-----------------------------------------|----------------------------------|-------------------------|------------------|
| DADOS E        | BÁSICOS                                 |                                  |                         |                  |
| Dados Pe       | essoais                                 |                                  |                         |                  |
|                | CPF*<br>122.771.188-34                  | V PESQUISAR                      |                         |                  |
|                | Nome<br>NOME DO FILADO TESTEBBI         | 3                                |                         |                  |
| R              | NIT<br>1.005.315.190-6                  | Data de Nascimento<br>17/09/1939 | Sexo<br>Masculino       |                  |
|                | Nome da Mãe<br>NOME DA MAE DO FILIADO 1 | ESTEBBB                          |                         |                  |
|                | Matricula *<br>7777777                  | $\checkmark$                     |                         |                  |

Figura 2. Busca dos dados do cidadão no CNIS-PF.

II. O usuário deverá preencher todos os campos obrigatórios sinalizados com um \*. Selecionar a destinação (Tipo de Regime de Origem). Se for o RPPS, o usuário deve escolher o tipo de entidade (Federal, Estadual ou Municipal), UF e o Destinatário.

| OIVIH<br>MPENSAÇÃ<br>Início | REV<br>io previdenciária<br>Requerimento | Exigência Análise Consulta                 |              |                                                    |                                   | USUARIO GE<br>EXECUTIVA FO<br>CPF 73689 |
|-----------------------------|------------------------------------------|--------------------------------------------|--------------|----------------------------------------------------|-----------------------------------|-----------------------------------------|
|                             | \$                                       | Tempo de Contribuição Total (dias) *       |              | Tempo de Contribuição no Regime de Origem (dias) * | Renda Mensal Inicial *            |                                         |
|                             |                                          | 12.600                                     | $\checkmark$ | 3.600 🗸                                            | 2.500,00                          | $\checkmark$                            |
|                             |                                          | Protocolo da Certidão                      |              | Data de ingresso na origem *                       | Data de desvinculação na origem * |                                         |
|                             |                                          | 7777777777                                 | $\checkmark$ | 10/10/1980                                         | 10/10/1990                        | $\checkmark$                            |
|                             |                                          | Data de Crédito do Pagamento<br>10/10/2010 | ~            |                                                    |                                   |                                         |
|                             | Destinaçã                                | ăO                                         |              |                                                    |                                   |                                         |
|                             |                                          | Tipo de Regime de Origem *                 |              |                                                    |                                   |                                         |
|                             | 1                                        | RPPS                                       | V            |                                                    |                                   |                                         |
|                             | 4                                        | Entidade                                   |              | UF                                                 | Destinatário                      |                                         |
|                             |                                          | A description of                           | 1            | CE                                                 | FORTAL EZA                        | ~/                                      |

Figura 3. Requerimento de Aposentadoria – Informação do Destino do Requerimento.

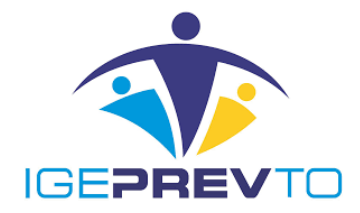

III. Em "Dados de Benefício" o usuário deve informar o tipo de aposentadoria, a data de início do benefício, o Tempo de Contribuição Total (dias), o Tempo de Contribuição no Regime de Origem, a Renda Mensal Inicial/Valor do Benefício, a Data de ingresso e de desvinculação no regime de origem, a Data de Homologação do Tribunal de Contas do Estado e, se a destinação for RPPS, a Regra de Cálculo do benefício concedido.

|   | Tipo de Aposentadoria *<br>Selecione o tipo de Aposentad |                                              |                                          |
|---|----------------------------------------------------------|----------------------------------------------|------------------------------------------|
|   | Data de Início de Benefício *<br>//                      | Data de Início de Pagamento                  | Data de Cessação<br>//                   |
| 4 | Tempo de Contribuição Total (dias) *                     | Tempo de Contribuição no Regime de           | Renda Mensal Inicial *                   |
| + | Protocolo da Certidão                                    | Data de ingresso no regime de origem *<br>// | Data de desvinculação no regime de<br>// |
|   | Data de Homologação no Tribunal de                       | Regra de Cálculo                             |                                          |

Figura 4. Requerimento de Aposentadoria – Dados de Benefício.

#### 4. Anexar os documentos comprobatórios

a) Após inserir os dados de benefício é necessário o usuário fazer o Upload de Arquivos (Documentos comprobatórios à análise) e pressionar o botão "Salvar" para gravar o requerimento.

| Upload de | e Arquivos                            |         |      |
|-----------|---------------------------------------|---------|------|
|           | 企                                     |         |      |
|           | Tipo de Documento                     | Arquivo | Ação |
|           | Nenhum arquivo foi adicionado à lista |         |      |
|           |                                       |         |      |
|           |                                       |         |      |

Figura 5. Upload de Arquivos.

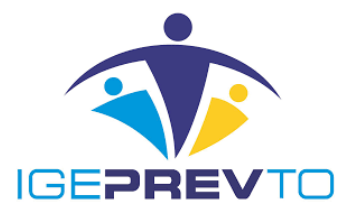

b) No caso de alguma pendência, o sistema apresentará uma mensagem de alerta.

| 4     | Tipo de Regime de Origem *<br>RGPS |                                                     |        |
|-------|------------------------------------|-----------------------------------------------------|--------|
|       |                                    |                                                     | SALVAR |
| o<br> | Idade inválida. Segurado deve s    | er maior de 18 anos na data de início de benefício. | FECHAR |

Figura 6. Requerimento de Aposentadoria – Mensagem de alerta.

c) Após corrigir as pendências e clicar no botão SALVAR, o sistema deve apresentar a mensagem de sucesso "Requerimento aberto".

| <br> |  |
|------|--|
|      |  |
|      |  |

Figura 7. Requerimento de Aposentadoria – Mensagem de sucesso.

ento aberto

d) Além do requerimento de aposentadoria, também é possível requerer compensação para uma pensão. No requerimento de Pensão, é necessário informar o CPF do titular do benefício da Aposentadoria, os dados da pensão e os dependentes.

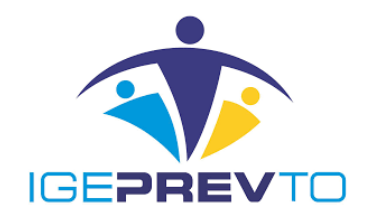

| COMPREV<br>COMPENSAÇÃO PREVIDENCIÁRIA<br>Início Reguerimento | Exiqência Análise                                   | Consulta      |                                           |                         | USUARIO RPPS<br>FORTALEZA<br>CPF 03599001782 |
|--------------------------------------------------------------|-----------------------------------------------------|---------------|-------------------------------------------|-------------------------|----------------------------------------------|
| REQUE                                                        | IMENTO                                              |               |                                           |                         |                                              |
| Dados de                                                     | D Requerimento de<br>CPF*<br>122.771.188-34<br>Nome | Aposentadoria | PESQUISAR                                 |                         | -                                            |
| Dados de                                                     | Benefício de Pen<br>Data de Inicio de Beneficio     | são           | Data de Inicio de Pagamento               | Data de Cessação<br>/ / |                                              |
| \$                                                           | Renda Mensal Inicial *                              |               | Data de Homologação no Tribunal de Contas |                         |                                              |
|                                                              |                                                     |               |                                           |                         |                                              |

Figura 8. Requerimento de Pensão.

e) A inclusão de dependentes deve ser feita mediante informação do CPF do dependente.

#### (Figura 9).

| INCLUSÃO DE DEPENDEI                             | NTE          |              |          |                | ×            |
|--------------------------------------------------|--------------|--------------|----------|----------------|--------------|
| <b>срг</b><br>091 737-09                         | $\checkmark$ | PESQUISAR    |          |                |              |
| Nome *<br>ANA CALDAS                             |              |              |          |                | $\checkmark$ |
| Nome da Mãe *                                    |              |              |          |                |              |
| SONIA SILVA                                      |              |              |          |                | $\checkmark$ |
| Data de Nascimento *<br>13/11/2014               |              | Sexo *       |          | Estado Civil * |              |
| 10/11/2014                                       |              |              |          |                | Y            |
| Vínculo *                                        |              | Capacidade * |          |                |              |
| Filho                                            | $\checkmark$ | Válido/capaz | <u> </u> |                |              |
| Motivo de Inclusão<br>Selecione o motivo de incl | usão         |              |          |                |              |
|                                                  |              |              |          | CANCELAR       | ADICIONAR    |

#### Figura 9. Tela de inclusão de dependente no requerimento de pensão.

IX. Após informar os dados de Dependentes e clicar no botão adicionar, o sistema retorna para o requerimento de pensão e lista os dependentes já incluídos.

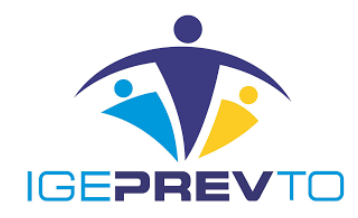

| Dependente | es               |         |     |
|------------|------------------|---------|-----|
|            | Set.             |         |     |
| SQ         | Nome             | Vínculo |     |
|            | ANA MARIA CALDAS | Filho   | O S |

Figura 10. Lista de dependentes no requerimento de pensão.

X. Para concluir, o usuário deve fazer o Upload de Arquivos (Documentos comprobatórios à análise de pensão) e pressionar o botão "Salvar" para gravar o

| Tipo de Documento                   | Arquivo | Dependente | Ação |
|-------------------------------------|---------|------------|------|
| Nenhum arquivo foi adicionado à lis | ita     |            |      |
|                                     |         |            |      |

requerimento.

XI. Figura 11. Incluir Documento ao Requerimento.

#### 5. Finalizar e tramitar processo físico para o Arquivo

- a) Finalizado o envio de requerimento (Aposentadoria ou Pensão) e o upload de arquivos, o processo deve ser tramitado para o Arquivo:
  - I. No Sistema de Previdência Sisprev-Web, na aba "Mais Informações do Processo" clique em "Suspender alerta de Compensação Previdenciária";

II. Na aba "Processo" atualizar a situação do processo, salvar e tramitar para o arquivo.

III. No sistema de Compensação Previdenciária – Novo Comprev, acompanhar no menu "Consulta" e "Relatórios/Requerimentos" a situação/estados dos requerimentos encaminhados aos Regimes de Previdência:

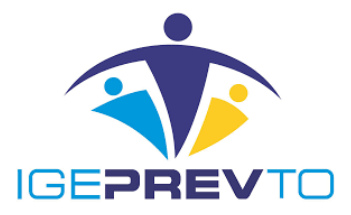

a) Aguardando análise/Análise Médica, em Análise, Análise suspensa, aguardando compensação da Aposentadoria – continuar acompanhando.

b) Em Exigência – atender as inconsistências conforme solicitado.

c) Em Compensação – verificar valores e acompanhar liberação do pagamento no mês subsequente.

d) Compensados – requerimentos cessados – verificar o motivo da cessação e se está de acordo.

e) Indeferido – verificar o motivo do indeferimento para contestação se for o caso.

## • RAIA 2 – RGPS/RPPS

#### 6. Analisar requerimentos

Analisar os requerimentos recebidos no Novo Comprev, podendo atender as seguintes situações:

a) Criar exigência – o requerimento retorna ao solicitante para atendimento das inconsistências;

b) Suspender análise;

c) Deferir – exigências atendidas;

d) Indeferir – fundamentar decisão quando o requerimento não for passível de compensação previdenciária.

#### 7. Deferir requerimentos

Caso a análise esteja conforme, deferir requerimento de pensão ou aposentadoria e finalizar.

#### RAIA 1 – GEACOP

#### 8. Cumprir exigências e enviar requerimento

Essa funcionalidade visa evitar indeferimentos desnecessários e se refere aos requerimentos abertos pelo solicitante em que há inconsistências no requerimento criado ou documentos

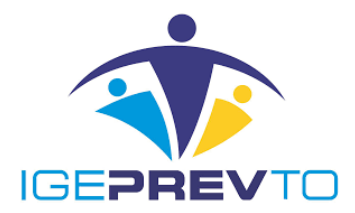

enviados. Os requerimentos são ordenados de acordo com a regra atual por Prazo, Prescrição e Indeferido.

|   | Início | Requerimento               | Exigência  | Análise | Consulta    | Cadastro     | Pagamento | Relatórios | CPF 38692804120 |
|---|--------|----------------------------|------------|---------|-------------|--------------|-----------|------------|-----------------|
|   |        |                            |            |         | -           |              |           |            |                 |
|   | Ŧ      | FILTRO DE PESQUIS          | Prazo      |         |             |              |           |            | >               |
|   |        |                            | Prescrição |         |             |              |           |            |                 |
| Γ | DEOL   |                            |            |         |             |              |           |            |                 |
|   | REQU   | JERIMENTOS                 | Indeferido |         |             |              |           |            |                 |
|   | (      | CPF Nome                   | Mach       | cuiu    | Julicitante | Destinatário | Tipo      | Estado     | Ações           |
| F |        |                            |            |         |             |              |           |            |                 |
|   | Nenhu  | im requerimento a ser exit | ODIO       |         |             |              |           |            |                 |

Figura 12. Tipos de Exigências.

a) Os requerimentos recém-criados terão exigências vinculadas para realizar o *Upload* dos documentos comprobatórios.

| COMPREV<br>COMPENSAÇÃO PREVIDENCIÁRIA |                 |                            |                  |             |              |               |                 |                              |
|---------------------------------------|-----------------|----------------------------|------------------|-------------|--------------|---------------|-----------------|------------------------------|
| Início                                | Requerimento    | Exigência A                | Análise Consulta |             |              |               |                 | FORTALEZA<br>CPF 03599001782 |
|                                       |                 |                            |                  |             |              |               |                 |                              |
|                                       |                 |                            |                  |             |              |               |                 |                              |
| Ŧ                                     | FILTRO DE PE    | SQUISA                     |                  |             |              |               |                 | >                            |
| RI                                    | EQUERIMENTOS EM | EXIGÊNCIA                  |                  |             |              |               |                 |                              |
|                                       | CPF             | Nome                       | Matrícula        | Solicitante | Destinatário | Тіро          | Prazo (em dias) | Ações                        |
|                                       | 12277118834     | NOME DO FILADO<br>TESTEBBB | 7777777          | FORTALEZA   | RGPS         | Aposentadoria | 30              |                              |
|                                       |                 |                            |                  |             |              |               |                 | 1                            |

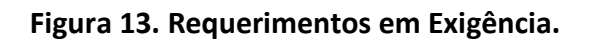

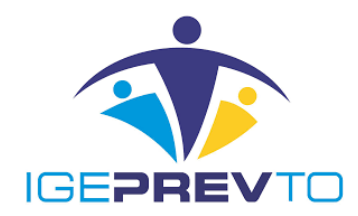

#### Figura 14 Exigências – Upload de documentos.

| Indo     Requerimento     Exigência     Atálice     Consulta     DPR/04/202       Indo     Requerimento     Exigência     Atálice     Consulta     CPF 03599091782                                                                                                    | COM      | <b>PREV</b><br>ÇÃO PREVID | DENCIÁRIA    |               |                                                                   |                | USUARIO RPPS    |
|----------------------------------------------------------------------------------------------------|----------|---------------------------|--------------|---------------|-------------------------------------------------------------------|----------------|-----------------|
| FILTRO DE PESQUISA       INCLUIR DOCUMENTO AO REQUERIMENTO         RECUERRMENTOS EM EXIGÊNCIA       Tipo de documento*         CPF       Nome         Selecione o tipo de documento       Ações         Selecione o tipo de documento       Ações         12277118834       NOME DO FILA         NAME AO FILA       Anexar o Ato ou portaria de concessão para abertura do RPPS         Anexar o Ato ou portaria de concessão para abertura do RPPS       30         Anexar o Ato ou portaria de contagem de tempo (Tempo computado) para abertura do RPPS       1                                                                                                    |          |                           | Exigência    |               |                                                                   |                | CPF 03599001782 |
| FILTRO DE PESQUISA     INCLUIR DOCUMENTO AO REQUERIMENTO     REQUERIMENTOS EM EXIGÊNCIA     Tipo de documento*     Selecione o tipo de documento     Selecione o tipo de documento     Selecione o tipo de documento     Selecione o tipo de documento     Selecione o tipo de documento     NOME DO FILI     NOME DO FILI     NOME DO FILI     Nome     Selecione o tipo de documento     Nome Contribuição     ato (em dias)     Ações     Selecione o tipo de documento     Nome Contribuição     Ações     Selecione o tipo de documento     Nome Contribuição     Ações     Selecione o tipo de documento     Nome Contribuição     Ações     Selecione o tipo de documento     Anexar o Ato ou portaria de contagem de tempo (Tempo computado) para abertura do RPPS   Anexar o Mapa de contagem de tempo (Tempo computado) para abertura do RPPS   Anexar Certidão de Tempo de Contribuição |          |                           |              |               |                                                                   |                |                 |
| FILTRO DE PESQUISA     INCLUIR DOCUMENTO AO REQUERIMENTO     REQUERMENTOS EM EXIGÊNCIA     CPF   Nome     Selecione o tipo de documento     Selecione o tipo de documento     NOME DO FUA   TESTEBBI     NOME DO FUA   TESTEBBI     Nome contrativa de contagem de tempo (Tempo computado) para abertura do RPPS   Anexar o Mapa de contagem de tempo (Tempo computado) para abertura do RPPS   Anexar Certidão de Tempo de Contribuição                                                                                                    |          |                           |              |               |                                                                   |                |                 |
| REQUERMENTOS EM EXIGÊNCIA       Tipo de documento*         CPF       Nome         Selecione o tipo de documento       azo (em dias)         Selecione o tipo de documento       azo (em dias)         1       Selecione o tipo de documento         1       NOME DO FILA         TESTEBBO       Anexar o Ato ou portaria de concessão para abertura do RPPS         Anexar o Mapa de contagem de tempo (Tempo computado) para abertura do RPPS         Anexar Certidão de Tempo de Contribuição                                                                                                    | FIL      | TRO DE PE                 | SQUISA       |               |                                                                   |                | >               |
| REQUERIMENTOS EM EXIGÊNCIA       Tipo de documento *       azo (em dias)       Ações         CPF       Nome       Selecione o tipo de documento       azo (em dias)       Ações         12277118834       NOME DO FLAT<br>TESTEBBO       Anexar o Ato ou portaria de concessão para abertura do RPPS<br>Anexar a Homologação do Tribunal de Contas       au       Image: Certidão de Tempo de Contribuição       au       Image: Certidão de Tempo de Contribuição       1                                                                                                    |          |                           |              | INCLUIR       | DOCUMENTO AO REQUERIMENTO ×                                       |                |                 |
| CPF       Nome       Selecione o tipo de documento       azo (em dias)       Ações         12277118834       NOME DO FILM       Selecione o tipo de documento       Ações         12277118834       NOME DO FILM       Anexar o Ato ou portaria de concessão para abertura do RPPS       30       Image: Concessão de contagem de tempo (Tempo computado) para abertura do RPPS         Anexar o Mapa de contagem de tempo (Tempo computado) para abertura do RPPS       Anexar Certidão de Tempo de Contribuição       1                                                                                                    | REQUERIN | IENTOS EM I               | EXIGÊNCIA    | The de deserv |                                                                   |                |                 |
| 12277118834       NOME DO FLUX<br>TESTEBBR       Selecione o tipo de documento       Anexar o Ato ou portaria de concessão para abertura do RPPS<br>Anexar a Homologação do Tribunal de Contas<br>Anexar o Mapa de contagem de tempo (Tempo computado) para abertura do RPPS<br>Anexar Certidão de Tempo de Contribuição       30       1                                                                                                    | CP       |                           | Nome         | Selecior      | le o tipo de documento                                            | razo (em dias) | Ações           |
| 12277118834       TROME DOFED       Anexar a Homologação do Tribunal de Contas       30         Anexar a Homologação do Tribunal de Contas       Anexar o Mapa de contagem de tempo (Tempo computado) para abertura do RPPS       30         Anexar Certidão de Tempo de Contribuição       1                                                                                                    |          |                           | HONE DO FILM | Selecione     | o tipo de documento                                               |                |                 |
| Anexar o Mapa de contagem de tempo (Tempo computado) para abertura do RPPS<br>Anexar Certidão de Tempo de Contribulção                                                                                                    | 1227711  | 8834                      | TESTEBBB     | Anexar a      | Homologação do Tribunal de Contas                                 | 30             | Ê               |
| Anexar Certidão de Tempo de Contribuição                                                                                                    |          |                           |              | Anexar o      | Mapa de contagem de tempo (Tempo computado) para abertura do RPPS |                |                 |
|                                                                                                    |          |                           |              | Anexar C      | ertidão de Tempo de Contribuição                                  |                |                 |
|                                                                                                    |          |                           |              |               |                                                                   |                |                 |
|                                                                                                    |          |                           |              |               |                                                                   |                |                 |
|                                                                                                    |          |                           |              |               |                                                                   |                |                 |
|                                                                                                    |          |                           |              |               |                                                                   |                |                 |

b) À medida que os documentos são enviados as exigências são cumpridas e deixam de aparecer no combo.

| 🗶 Compensação Previdenciária 🗙 🕂                                              |                                                                                                    |                       |                |                     | - 0 | ×   |
|-------------------------------------------------------------------------------|----------------------------------------------------------------------------------------------------|-----------------------|----------------|---------------------|-----|-----|
| ← → C û                                                                       | -hcomprevapacheinter.inss.gov.br/consulta/exigencia                                                                                                  |                       | ⊠ ☆            | III\ 🖽 😝            | 0   | 8 ≡ |
| COMPREV<br>COMPENSAÇÃO PREVIDENCIÁRIA                                         |                                                                                                    |                       |                |                     |     |     |
| Inicio Requerimento Exigência                                                 |                                                                                                    |                       |                | CPF 0359900170      |     |     |
| REQUERMENTOS EM EXIGÊNCIA<br>CPF Nome<br>12277118834 NOME DO FILA<br>TESTEBBB | INCLUIR DOCUMENTO AO REQUERIMENTO Tipo de documento Selecione o tipo de documento Anexar o Mapa de contagem de tempo (Tempo computado) para abertura | X<br>do RPPS<br>NEXAR | razo (em dias) | Ações<br>Ações<br>1 |     |     |
| P                                                                             |                                                                                                    | _                     | _              |                     |     |     |
| Documento anexado a                                                           | o requerimento com sucesso. Exigência encerrada.                                                                                                    |                       |                | ОК                  |     |     |

Figura 15. Combo de Exigência de Documento é atualizado a cada upload.

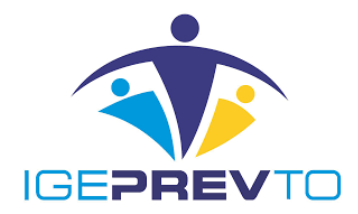

c) Após o cumprimento de todas as exigências o requerimento parte da lista de requerimentos em exigência e segue para a fila de análise.

| C      | COMPREV<br>DMPENSAÇÃO PREVIDE | ENCIÁRIA        |                           |                        |              |      |                 |                               |
|--------|-------------------------------|-----------------|---------------------------|------------------------|--------------|------|-----------------|-------------------------------|
| Início | Requerimento                  | Exigēncia       | Análise Consulta          |                        |              |      |                 | FOR IALEZA<br>CPF 03599001782 |
|        |                               |                 |                           |                        |              |      |                 |                               |
|        |                               |                 |                           |                        |              |      |                 |                               |
|        |                               |                 |                           |                        |              |      |                 |                               |
| =      | FILTRO DE PES                 | QUISA           |                           |                        |              |      |                 | >                             |
| F      | REQUERIMENTOS EM E            | XIGÊNCIA        |                           |                        |              |      |                 |                               |
|        | CPF                           | Nome            | Matrícula                 | Solicitante            | Destinatário | Тіро | Prazo (em dias) | Ações                         |
| h      | lenhum requerimento a s       | er exibido      |                           |                        |              |      |                 |                               |
|        |                               |                 |                           |                        |              |      |                 | 1                             |
|        |                               |                 |                           |                        |              |      |                 |                               |
|        |                               |                 |                           |                        |              |      |                 |                               |
|        |                               |                 |                           |                        |              |      |                 |                               |
| ۵      | Docun                         | nento anexado a | o requerimento com sucess | o. Exigência encerrada |              |      |                 | ок                            |
|        |                               |                 |                           |                        |              |      |                 |                               |

Figura 16. Lista de requerimentos em exigência atualizada.

d) No menu consulta, a partir do CPF do titular do requerimento, é possível consultar o estado do requerimento que acabou de ter as exigências cumpridas.

| <b>C</b>  | OMPRE<br>MPENSAÇÃO PREVI |                            |                                     |                        |                                          |               |                        | USUARIO RPPS<br>FORTALEZA |
|-----------|--------------------------|----------------------------|-------------------------------------|------------------------|------------------------------------------|---------------|------------------------|---------------------------|
| Início    | Requerimento             | Exigência                  | Análise Consult                     | а                      |                                          |               |                        | CPF 03599001782           |
| =         | FILTRO DE PES            | 5QUISA                     |                                     |                        |                                          |               |                        | ~                         |
| CPI<br>12 | F<br>2.771.188-34        |                            | Tipo de Requeriment<br>Tidos  Apose | ∘<br>ntadoria ◯ Pensão | Tipo de Participação<br>Solicitante  Des | stinatário    | Estado do requerimento |                           |
| -         |                          |                            |                                     |                        |                                          |               |                        |                           |
|           |                          |                            |                                     |                        |                                          |               |                        | PESQUISAR                 |
|           |                          |                            |                                     |                        |                                          |               |                        |                           |
| RE        | QUERIMENTOS              |                            |                                     |                        |                                          |               |                        |                           |
|           | CPF                      | Nome                       | Matrícula                           | Solicitante            | Destinatário                             | Tipo          | Estado                 | Ações                     |
|           | 12277118834              | NOME DO FILADO<br>TESTEBBB | 7777777                             | FORTALEZA              | RGPS                                     | Aposentadoria | Aguardando Análise     | [a]                       |
|           |                          |                            |                                     |                        |                                          |               |                        | 1                         |
|           |                          |                            |                                     |                        |                                          |               |                        |                           |
|           |                          |                            |                                     |                        |                                          |               |                        |                           |

Figura 17. Consulta requerimento Aguardando Análise.

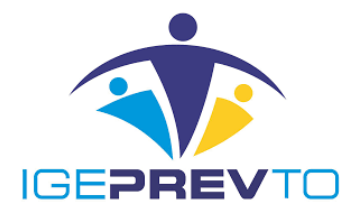

e) Também é possível abrir o requerimento em modo somente leitura clicando no botão da lupa. O requerimento é aberto com os campos inibidos para modificação e os documentos podem ser consultados.

| C      | OMPREV          | NCIÁRIA                             |                                                   |                 |
|--------|-----------------|-------------------------------------|---------------------------------------------------|-----------------|
| Início | Requerimento    | Exigência Anális                    | e Consulta                                        | CPF 03599001782 |
|        | Data c<br>11/1( | le Homologação no Tribuna<br>0/2010 | de Contas                                         |                 |
| D      | ocumentos Pi    | robatórios                          |                                                   |                 |
|        |                 | Mapa de contager                    | n de tempo (Tempo computado)<br>o de Contribuição |                 |
|        |                 | Homologação Trit                    | unal                                              |                 |
|        |                 | Ato ou portaria de                  | concessão                                         |                 |
|        |                 |                                     |                                                   |                 |

Figura 18. Consulta dados do requerimento e documentos probatórios.

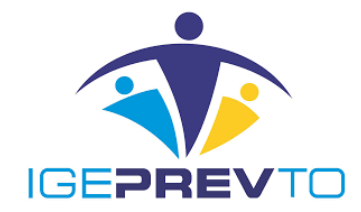

## Termo de Validação e Aprovação

Manual de Envio de Requerimento – Compensação Previdenciária

Emissão em: 22/10/2020

Versão: 01 - Data: 07/06/2022

Sharlles Fernando Bezerra Lima Presidente

> Ana Claudia Cunha Vice – Presidente

#### André Donizeth da Silva

Gerente de Arrecadação e Compensação Previdenciária

## **Jalles Martins Parente**

Responsável pelo Controle Interno